ł

Nová verze pro rok 2022 přináší do generátoru sestav možnost nastavit si, že při exportu do **excelu** se automaticky vytvoří nová záložka excelového sešitu s kontingenční tabulkou.

Zde je například výsledek v prodejních objednávek, kdy po měsících vidím, jaké jsem měl obraty v jednotlivých řadách.

|                                                         | А                       | В           | С               | D            | Е             | F            | G          | Н              |
|---------------------------------------------------------|-------------------------|-------------|-----------------|--------------|---------------|--------------|------------|----------------|
| 1                                                       |                         |             |                 |              |               |              |            |                |
| 2                                                       | Součet z Cena           | Řada 🔄      |                 |              |               |              |            |                |
| 3                                                       | Vystaveno - rok/měsíc 💌 | 01          | 02              | 03           | 04            | 05           | 06         | Celkový součet |
| 4                                                       | 2019/02                 |             | 0,00            |              |               |              |            | 0,00           |
| 5                                                       | 2020/12                 | 5 251,0     | 15 628,00       | 4 873,00     |               |              |            | 25 752,00      |
| 6                                                       | 2021/01                 | 310 178,8   | 905 014,99      | 220 369,00   | 555 038,00    | 14 788,00    |            | 2 005 388,79   |
| 7                                                       | 2021/02                 | 611 188,6   | 9 1 346 545,00  | 332 691,00   | 740 061,00    | 75 027,00    |            | 3 105 512,69   |
| 8                                                       | 2021/03                 | 3 025 384,8 | 3 185 068,00    | 979 234,00   | 2 379 515,00  | 1 428 588,50 |            | 10 997 790,31  |
| 9                                                       | 2021/04                 | 1 937 193,9 | 2 996 467,00    | 945 762,00   | 1 535 699,00  | 3 377 532,00 |            | 10 792 653,91  |
| 10                                                      | 2021/05                 | 1 351 715,7 | 2 043 646,20    | 685 909,00   | 1 022 970,00  | 967 075,00   |            | 6 071 315,90   |
| 11                                                      | 2021/06                 | 664 088,0   | 1 753 036,00    | 544 045,00   | 1 012 988,00  | 191 602,00   |            | 4 165 759,00   |
| 12                                                      | 2021/07                 | 671 392,0   | 1 605 464,00    | 453 457,15   | 645 669,00    | 100 461,00   |            | 3 476 443,15   |
| 13                                                      | 2021/08                 | 314 062,0   | 1 381 897,00    | 331 961,00   | 712 910,00    | 21 939,00    |            | 2 762 769,00   |
| 14                                                      | 2021/09                 | 159 198,0   | 793 053,98      | 244 033,00   | 371 955,00    | 8 449,00     |            | 1 576 688,98   |
| 15                                                      | 2021/10                 | 184 858,0   | 558 934,00      | 195 415,00   | 331 612,00    | 4 317,00     | 218 950,00 | 1 494 086,00   |
| 16                                                      | 2021/11                 | 325 231,0   | 554 398,00      | 252 992,00   | 456 231,00    | 5 781,00     |            | 1 594 633,00   |
| 17                                                      | 2021/12                 | 378 759,4   | 3 380 100,00    | 166 764,16   | 248 716,00    | 32 431,00    |            | 1 206 770,64   |
| 18                                                      | Celkový součet          | 9 938 501,3 | 9 17 519 252,17 | 5 357 505,31 | 10 013 364,00 | 6 227 990,50 | 218 950,00 | 49 275 563,37  |
| 19                                                      |                         |             |                 |              |               |              |            |                |
| 20                                                      |                         |             |                 |              |               |              |            |                |
| Kontingenchi tabulka prodejni objednávky - prodejni (+) |                         |             |                 |              |               |              |            |                |
| Připraven                                               |                         |             |                 |              |               |              |            |                |

Aby bylo možné snadněji takovouto tabulku vytvořit, jsou nově na konci generátoru sestav sloupce s "částmi" datumů, podle kterých se pak data seskupí do požadovaných sloupců.

| Nevybraná pole                                                                                                    | Y |   | Vybraná pole                              |   |                              |
|----------------------------------------------------------------------------------------------------|---|---|-------------------------------------------|---|------------------------------|
| Obaly doplněny<br>Název Středisko<br>Název Zakázky<br>Připojený dokument<br>Označení (INS)                                                                                                    | ^ | > | Vystaveno - rok/měsíc<br>Řada<br>Cena     | ^ | Pořadí<br>sloupce            |
| Vystaveno - rok<br>Vystaveno - měsíc<br>Vystaveno - rok/kvartál<br>Vystaveno - rok/týden<br>Vystaveno - týden<br>Termín - rok/měsíc<br>Termín - rok                                                    |   | < |                                           |   | ▼<br>Šířka<br>sloupce<br>7 ₽ |
| Termín - rok/kvartál<br>Termín - rok/týden<br>Termín - týden<br>Uzavřeno - rok/měsíc<br>Uzavřeno - rok<br>Uzavřeno - rok/kvartál<br>Uzavřeno - rok/kvartál<br>Uzavřeno - rok/týden<br>Uzavřeno - týden | v |   | Šířka sestavy 21<br>Dvouřádkový generátor | * |                              |

Mezi vybraná pole v generátoru sestav si při vytváření kontingenční tabulky musím zařadit ty, která pak budu chtít použít pro řádky / sloupce a vysčítávaná data. V tomto příkladu jsou to pak Vystaveno – rok/měsíc pro řádky, řada dokladu pro sloupce a konečně cena, kterou chceme vysčítávat.

Po výběru potřebný sloupců se pak stačí přepnout na záložku "Kontingenční tabulka" a na ní pak

| 🐳 Kompletní prodejní objednávky 🧱                                      |                                                        |  |  |  |  |  |  |
|------------------------------------------------------------------------|--------------------------------------------------------|--|--|--|--|--|--|
| Základní nastavení Vzhled sestavy Vlastní sestava Grafy Ko             | ntingenční tabulka 🕄 🕄 Sestava bude vytištěna na výšku |  |  |  |  |  |  |
| Kontingenční tabulta se vytvoří při exportu do XLS, je vyžadován Excel |                                                        |  |  |  |  |  |  |
| Při exportu do excelu vytvořit kontingenční tabulku                    | Sloupce vytvořit z<br>Řada V S                         |  |  |  |  |  |  |
| Řádky vytvořit z                                                       | Data vytvořit z                                        |  |  |  |  |  |  |
| Vystaveno - rok/měsíc ~                                                | Cena 🗸                                                 |  |  |  |  |  |  |
| Změnit potřebná nastavení vlastní sestavy                              |                                                        |  |  |  |  |  |  |

- 1. Zapnout vytváření kontingenční tabulky při exportu do XLS
- 2. Vybrat údaj, z kterého se vytvoří řádky tabulky zde to jsou rok/měsíc z data vystavení
- 3. Vybrat údaj, z kterého se vytvoří sloupce tady použijeme řadu
- 4. Zvolit údaj, který chceme vysčítávat zde to je celková cena zakázky.
- 5. Jako poslední bod pak stisknutím tlačítka "Změnit potřebná nastavení …." necháme upravit nastavení generátoru tak, aby správně připravil podklady pro kontingenční tabulku.

Vlastní vytvoření kontingenční tabulky se provede při exportu sestavy do excelu. Sestavy, které mají nastaveno vytváření kontingenční tabulky jsou pak v generátoru označeny.

| 🐳 Vyberte způsob tisku |               |                        |   | <b>—</b>                |  |  |
|------------------------|---------------|------------------------|---|-------------------------|--|--|
|                        | Typ definice  | Název definice 🔲 řadit |   | 📃 Na obrazovku graficky |  |  |
|                        | 📒 Uživatelská | STANDARD               | ^ | 🔲 Na obrazovku úsporně  |  |  |
|                        | Uživ.(kont)   | Měsíce x řady          |   | I Na tiek éren grafiaku |  |  |
|                        | Uživ.(kont)   | Střediska X Měsíce     |   | Na uskalnu grancky      |  |  |
|                        |               |                        |   | Na obrazovku znakově    |  |  |
| 2 Digitary             |               |                        |   | 😑 Na tiskárnu znakově   |  |  |
|                        |               |                        |   | PDF XLS Word            |  |  |
|                        |               |                        |   | 📕 Soubor 🔠 Grid 📼 📼     |  |  |
|                        |               |                        |   | A Constitute states     |  |  |
|                        |               |                        |   |                         |  |  |
|                        |               |                        | ~ | 5 Konec                 |  |  |